# LINEEYE SI シリーズ インターフェースコンバータ (USB 変換) を Linux で使用する方法

弊社のインターフェースコンバータのうち USB 変換タイプの機種を Linux PC で使用する際の設定例となります。

# O 動作確認済環境

\* 弊社テスト環境における動作確認であり、該当 OS における確実な動作を 保証するものではございません。

| カーネル   |
|--------|
| 4.15.0 |
| 4.4.0  |
| 3.13.0 |
| 3.2.0  |
| 4.9.0  |
| 3.10.0 |
| 2.6.32 |
|        |

# O 対象機種

| 機種名        | プロダクト ID               |
|------------|------------------------|
| SI-35USB   | <i>"</i> 4001 <i>"</i> |
| SI-35USB-2 | <i>"</i> 4001 <i>"</i> |
| SI-55USB   | <i>"</i> 4002 <i>"</i> |
| SI-20USB   | <i>"</i> 4003 <i>"</i> |
| SI-40US    | <i>"</i> 4004 <i>"</i> |
| SI-10US    | <i>"</i> 4005 <i>"</i> |
| SI-20US    | <i>"</i> 4006 <i>"</i> |
|            |                        |

\* 以下では SI-35USB (プロダクト ID: 4001) 用の設定方法を例示しております。 それ以外の機種では、プロダクト ID を示す"4001"の部分を上記の値に変更してください。

## ■ Ubuntu 18.04LTS、Ubuntu 16.04LTS、Ubuntu 14.04LTS、Debian 9.4、CentOS 7.4 の場合

/etc/udev/rules.d ディレクトリに下記内容の「99-si35usb.rules」というファイルを作成します。 (root 権限が必要)

SUBSYSTEM=="usb", ATTR{idVendor}=="16f4", ATTR{idProduct}=="4001", RUN+="/sbin/modprobe -q ftdi-sio", RUN+="/bin/sh -c 'echo 16f4 4001 >/sys/bus/usb-serial/drivers/ftdi\_sio/new\_id'"

#### ■ CentOS 6.6、Ubuntu 12.04LTS の場合

/etc/udev/rules.d ディレクトリに下記内容の「99-si35usb.rules」というファイルを作成します。 (root 権限が必要)

SUBSYSTEM=="usb", ATTR{idVendor}=="16f4", ATTR{idProduct}=="4001", RUN+="/sbin/modprobe -q ftdi-sio vendor=0x16f4 product=0x4001"

\* このドキュメント上では改行していますが、いずれの場合も改行を抜いて一行のテキストとして ファイルを作成してください。

#### ■ 以下 共通

ファイル作成後、udevadm control --reload-rules でルールをリロードする(root 権限が必要) または PC を再起動します。その後 SI-35USB を PC に接続すると、/dev/ttyUSBO のようなデバイ ス名でアクセスできます。但し、デバイスにアクセスするための権限は適切に設定されている必要 があります。(例: sudo chmod 666 /dev/ttyUSBO などの操作が毎回必要となります)

### ■ 通信設定

Linux での使用におきましては、通信手段・通信設定はすべてご自身で準備していただく必要がご ざいます。 特に SI-40US におきましては本体側に通信設定機能がございませんので、stty 等の通 信設定ソフトウェア(インストールが必要です)、またはご自身で用意なさった通信ソフトウェア上で設 定をお願いします。

参考: stty を用いた SI40-US 用 通信設定の例

stty -F /dev/ttyUSB0 921600 cs8 -ixon -ixoff -cstopb -parenb

Linux 上で使用する方法に関するサポートはしておりませんのでご了承ください

以上